## 大阪市行政オンラインシステム 新規登録 操作マニュアル

新規登録のやり方

【①大阪市行政オンラインシステムホーム画面】

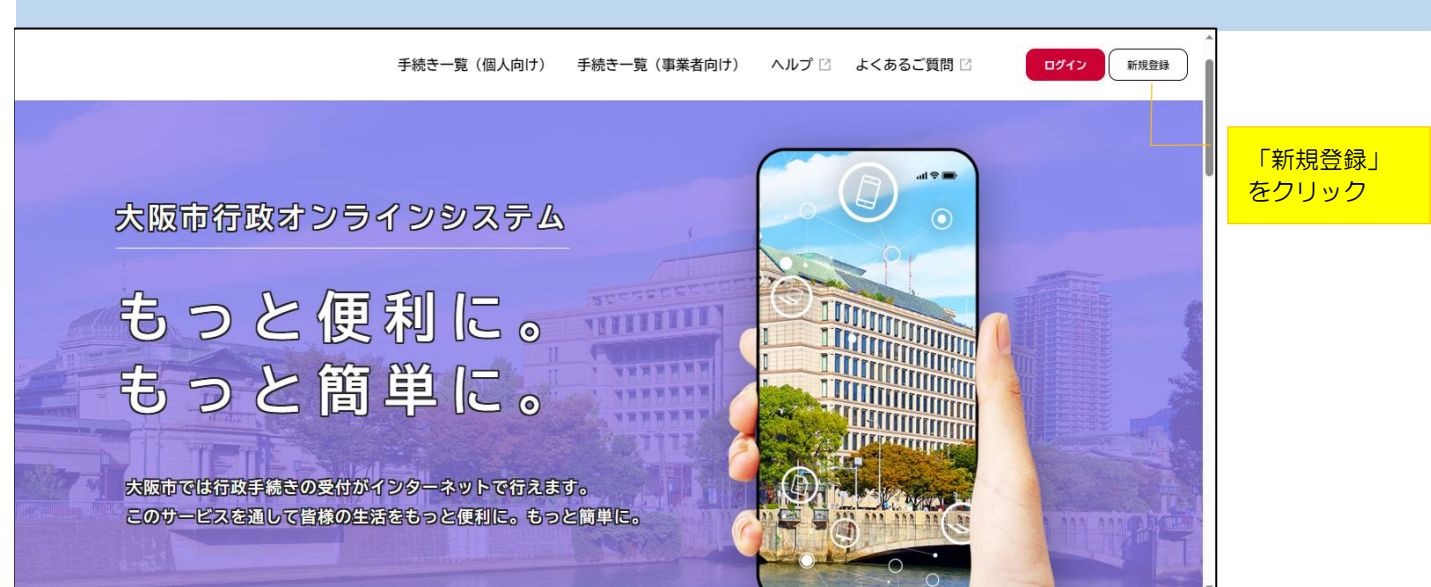

## 【②利用者の新規登録画面】

| ななたの情報や過去の申請履歴から、あなたの目的に合った手続<br>きなかんたんに探すことができます。                                                |                                                    |                                           |             |
|---------------------------------------------------------------------------------------------------|----------------------------------------------------|-------------------------------------------|-------------|
| 個人として登録する<br>風人としてご利用の方はこちらから。<br>事業者として登録する<br>風人専業主(自認業など)もしくは法人としてのご利用の方はこちら。<br>「事業者として登録する」を | あなたの情報や過去の申請履歴から、あなたの目的に合った手続<br>きをかんたんに探すことができます。 | お気に入りのカテゴリを登録することで、あなたの知りたい情報<br>をお届けします。 |             |
| 個人として登録する<br>個人としてご利用の方はこちらから。                                                                    |                                                    |                                           | _           |
| 個人として登録する<br>個人としてご利用の方はこちらから。                                                                    |                                                    |                                           | 番<br>下<br>に |
| 個人としてご利用の方はこちらから。<br>個人をしてご利用の方はこちらから。<br>「事業者として登録する」を                                           | 個人として登録する                                          | 事業者として登録する                                |             |
| 「事業者として登録する」を                                                                                     | 個人としてご利用の方はこちらから。                                  | 個人事業主(自営業など)もしくは法人としてのご利用の方はこちら。          |             |
| 「事業者として登録する」を                                                                                     |                                                    |                                           |             |
|                                                                                                   |                                                    |                                           |             |
|                                                                                                   |                                                    |                                           |             |
|                                                                                                   |                                                    |                                           |             |

画面に切り替わったら、案内に従って利用者の登録をしてください。